# Feiertage festlegen

Der UCware Server kann eingehende Anrufe an Feiertagen bei Bedarf global und/oder abhängig vom Benutzer umleiten. Die dafür erforderlichen Regeln greifen auf eine vorgegebene und erweiterbare Feiertagsliste zurück. In diesem Artikel erfahren Sie, wie Sie eigene Einträge zu dieser Liste hinzufügen – beispielsweise, um regionale Feiertage einzuplanen.

## Grundlagen

[

Die standardmäßig vorgegebenen Feiertage lassen sich im Admin-Client unter 🤽 Rufumleitung > Feiertage anzeigen:

| UCw      | vare Admin Client                                                               |                         |              | <b>0 \$</b> U |
|----------|---------------------------------------------------------------------------------|-------------------------|--------------|---------------|
| A        | Feiertage (Region: de-ni)                                                       |                         | Zurücksetzen | Speichern     |
| •        |                                                                                 |                         |              |               |
| ч.       | Mehrere Feiertage erstellen<br>Feiertag(e) eintragen<br>2022 06 16 Frenleichnom |                         |              |               |
| ↑Ļ       | 2022-00-16, Fronteichnam<br>2022-10-31, Reformationstag                         |                         |              | <u>//.</u>    |
| €<br>"]  | Feiertage pro Zeile, z. B. 2021-12-24, Beschreibung   Da                        | tumsformat: Jahr-Monat- | Tag          |               |
| \$       | Filter                                                                          |                         |              |               |
|          | Datum                                                                           | Beschreibung            |              |               |
|          | 2021-11-17                                                                      | Buß- und Bettag         |              |               |
|          | 2021-12-25                                                                      | 1. Weihnachtstag        |              |               |
| <i>→</i> | 2021-12-26                                                                      | 2. Weihnachtstag        |              | ÷             |
| 1        | 2022.01.01                                                                      | Nouiobr                 |              | Ŷ             |

Darüber hinaus können Sie hier bei Bedarf weitere Feiertage hinzufügen.

Dazu haben Sie zwei Möglichkeiten:

• unter Mehrere Feiertage erstellen

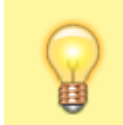

Hinweis:

Geben Sie dazu pro Zeile einen Feiertag im Format JJJJ-MM-TT, [BEZEICHNUNG] ein.

| Last update: 18.03.2023<br>14:48 | adhandbuch:rufumleitung:feiertage https://wiki.ucware.com/adhandbuch/rufumleitung/feiertage?rev=1679150881 |
|----------------------------------|----------------------------------------------------------------------------------------------------|
|----------------------------------|----------------------------------------------------------------------------------------------------|

| mit <b>t</b> direkt in der Feiert<br>Filter | agsliste: |                  |  |
|---------------------------------------------|-----------|------------------|--|
| Datum                                       |           | Beschreibung     |  |
| Datum<br>2021-11-17                         | Ē         | Buß- und Bettag  |  |
| 2021-12-25                                  |           | 1. Weihnachtstag |  |
| 2021 12 26                                  |           | 2 Waihnachtetad  |  |

## Schritt für Schritt

### Mehrere Feiertage hinzufügen

Um mehrere Feiertage hinzuzufügen, gehen Sie wie folgt vor:

1. Rufen Sie im Admin-Client die Seite **Var Rufumleitung > Feiertage** auf.

## Mehrere Feiertage erstellen

Feiertag(e) eintragen

2022-06-16, Fronleichnam 2022-10-31, Reformationstag

Feiertage pro Zeile, z. B. 2021-12-24, Beschreibung | Datumsformat: Jahr-Monat-Tag

### Feiertag(e) erstellen

- 2. Vergrößern Sie das Eingabefeld im Widget Mehrere Feiertage erstellen bei Bedarf mit M.
- 3. Geben pro Zeile einen Feiertag im Format JJJJ-MM-TT, [BEZEICHNUNG] ein.
- 4. Übernehmen Sie die Einstellungen mit

Hinweis:

Die Feiertagsliste zeigt nur Ereignisse innerhalb der nächsten 365 Tage an. Wenn Sie einen vergangenen oder weiter in der Zukunft liegenden Feiertag hinzufügen, erhalten Sie stattdessen eine einmalige Bestätigung unter dem Widget.

Zum Löschen eines Feiertags klicken Sie in der zugehörigen Listenzeile auf

# und bestätigen Sie mit

#### Einzelne Feiertage hinzufügen

Um einen einzelnen Feiertag hinzuzufügen, können Sie diesen wie oben beschrieben erstellen oder wie folgt vorgehen:

1. Rufen Sie im Admin-Client die Seite **Var Rufumleitung > Feiertage** auf.

/1.

#### 3/3

|   |     |        |        |      |    |           |    | Zurücksetzen Sp              |
|---|-----|--------|--------|------|----|-----------|----|------------------------------|
| ۷ | VED | NOV    | 17 202 | 21 - |    | <         | >  |                              |
| 1 | S   | М      | Т      | W    | Т  | F         | S  |                              |
| ١ | 101 |        |        |      |    |           |    |                              |
|   |     | 1      | 2      | 3    | 4  | 5         | 6  | 11.                          |
| 1 | 7   | 8      | 9      | 10   | 11 | 12        | 13 | Datumsformat: Jahr-Monat-Tag |
| 1 | 4   | 15     | 16     | 17   | 18 | 19        | 20 |                              |
| 2 | 1   | 22     | 23     | 24   | 25 | 26        | 27 |                              |
| 2 | 8   | 29     | 30     |      |    |           |    |                              |
| Τ | I   | Datum  | -      | -    | -  | λ.        | -  | Beschreibung                 |
|   | 1   | Datum  |        |      |    | <u>``</u> |    | Beschreibung                 |
|   |     | 2021-1 | 1-17   |      |    | Ċ         | Ĩ  | Buß- und Bettag              |
|   | :   | 2021-1 | 2-25   |      |    |           |    | 1. Weihnachtstag             |
|   |     | 2021-1 | 2-26   |      |    |           |    | 2. Weihnachtstag             |

4. Übernehmen Sie die Einstellungen mit

From:

https://wiki.ucware.com/ - UCware-Dokumentation

Permanent link: https://wiki.ucware.com/adhandbuch/rufumleitung/feiertage?rev=1679150881

Speichern

Last update: 18.03.2023 14:48